## Step-by-Step Navigation Guide to locate list of <u>Registered Hotels</u>

| S/N | Step                                                                                                    | Screenshot                                                                                                    |  |  |
|-----|----------------------------------------------------------------------------------------------------|----------------------------------------------------------------------------------------------------|--|--|
| 1   | Go to GoBusiness<br>Licensing website<br><u>https://www.gobusiness.</u><br><u>gov.sg/licences</u> , and<br>click on "Get Started"<br>for "Ready to get your<br>business licensed?". | <image/>                                                                                                    |  |  |
| 1a  | Next, click on "Licensed<br>Entities"                                                                                                    | Image: Second Second                      |  |  |
| 2   | Expand the tab "Hotels<br>Licensing Board" and<br>click on "Hotel Listing".<br>You will be re-directed<br>to the URL where you<br>can view the list of<br>registered hotels.        | Subset of the server of the server |  |  |

| S/N | Step                                                                                                    | Screenshot                                                                                                    |                                                                                                    |                                                                                                    |  |  |
|-----|----------------------------------------------------------------------------------------------------|----------------------------------------------------------------------------------------------------|----------------------------------------------------------------------------------------------------|----------------------------------------------------------------------------------------------------|--|--|
| 3   | If you wish to download<br>the list of registered<br>hotels into an Excel, you<br>may click on "Export"<br>and download the file. |                                                                                                    | A 🔕 A Within this Website 🔷 Se                                                                                         | Singapore Government<br>Integrity - Service - Excellence<br>Contact Us   Feedback   Sitemap<br>earch by Keywords   Q |  |  |
|     |                                                                                                    | HOME ILCENCE APPLICATION Hotels Licencing Board Hotel Listing                                                                                                    | n Type Status Address                                                                                                  | ICENCES DOGIN                                                                                                    |  |  |
|     |                                                                                                    | Hotel Name         Hotel Keep           28 Duniop Backpacker Hostel         Tan Nei Vir           30 BENCOOLEN         TAN KHEN           5footway.inn Project Ann Siang         Yei Maung | Address       ng     24 Dunlop Street       G HWEE     30 BENCOOLEN STREET       :     269 South Bridge Road (Level 3) | EXPORT       Postal Code     Status       209356     Ceased       189621     Active       058818     Active          |  |  |